## ETOILE A HUIT BRANCHES

<u>1<sup>ère</sup> Partie : « Création d'un outil »</u>

**FICHE** 12

1) Activer Droite passant par deux points et tracer trois droites pour obtenir la figure ci-contre.

2) Placer les points d'intersection G, H et I.

3) Activer Polygone et tracer le triangle GHI. Le colorier en rouge avec remplissage 100%.

4) Dans le menu Outils, choisir Créer un nouvel outil.

Dans Objets finaux, mettre seulement le triangle
(il suffit de cliquer à l'intérieur de ce triangle).

– Dans Objets initiaux, mettre les 3 droites (les sélectionner dans le menu déroulant, elles sont en principe nommées a, b et c) et enlever les points A, B, C, D, E et F (pour cela sélectionner un point puis cliquer sur x)

- Cliquer sur suivant.

– Pour Nom et icône, on mettra : triangle rouge pour le Nom de l'outil et le Nom de commande.

- Pour Aide pour l'outil, on mettra : Cliquer successivement sur les 3 droites.
- Cliquer sur Fin.
- Dans le menu Option, cliquer sur sauvegarder la configuration.

## 2<sup>ème</sup> Partie :

1) Faire *Fichier* puis *Nouveau*, sans sauvegarder les modifications et tracer un polygone régulier à 8 côtés (octogone).

2) Enlever l'affichage de cet octogone, pour ne laisser que ses sommets.

3) Activer Polygone et tracer l'octogone étoilé ci-contre en reliant les points dans cet ordre A, puis D, puis G, puis B, puis E, puis H, puis C, puis F, puis A

pour finir.

4) Activer l'outil triangle rouge pour obtenir les 8 petits triangles rouges.

5) Activer Intersection entre deux objets puis placer les points I et J comme cicontre.

6) Tracer l'octogone régulier situé au centre de l'étoile dont deux sommets sont I et J.

7) Enlever l'affichage des points puis colorier l'octogone régulier IJKLMNOP et l'octogone étoilé.

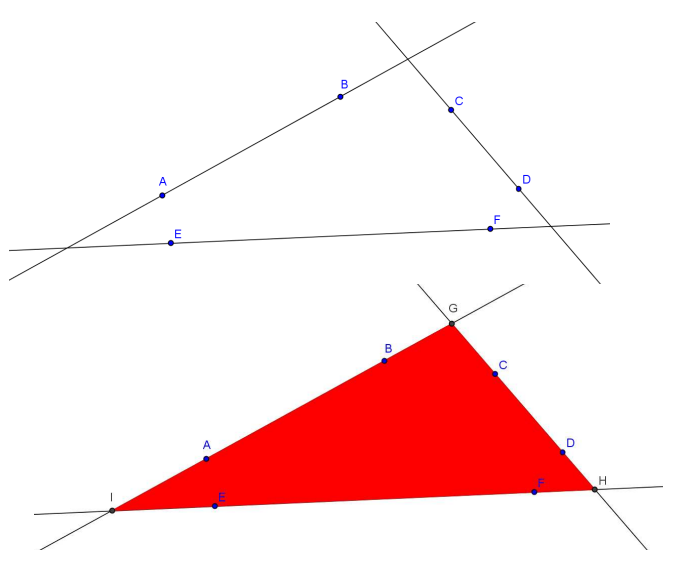

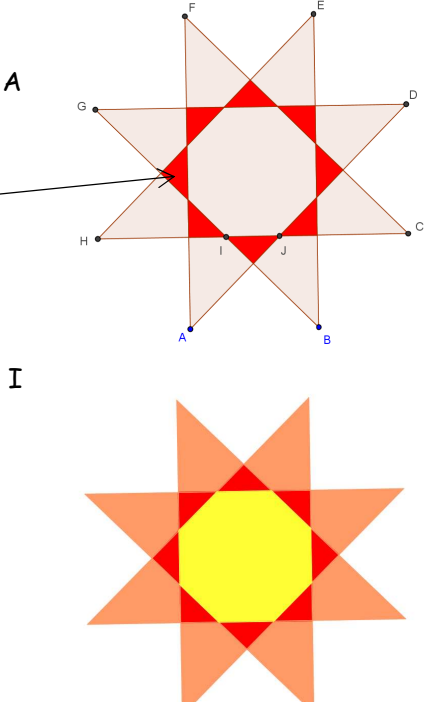